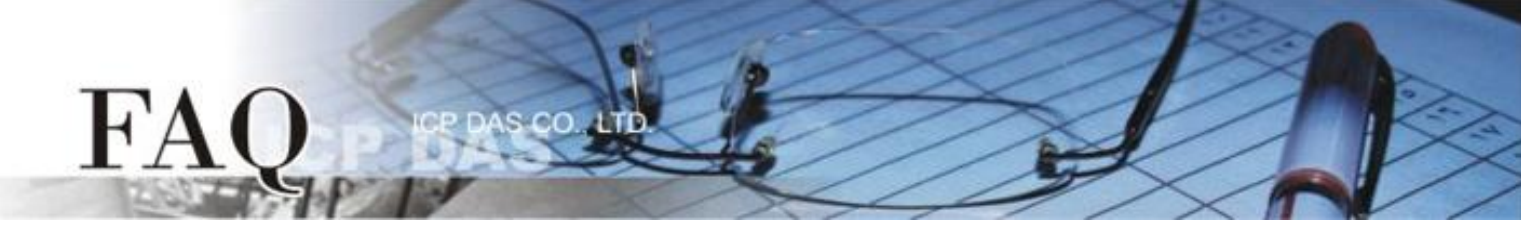

| 分类/Classification | □ tDS      | □ tGW | □ PETL/tET/t | PET 🛛 DS/PDS/PI | PDS 🛛 tM- | -752N          |
|-------------------|------------|-------|--------------|-----------------|-----------|----------------|
|                   | □ I/O Card |       | U VXC Card   | □ VxComm        | ☑ Otł     | ner (TouchPAD) |
| 作者/Author         | Tammy      |       | 日期/Date      | 2015-08-17      | 编号/NO.    | FAQ021         |

## 问:如何使 TouchPAD 显示高解析的图片?

## 答: 请依照下列步骤来执行:

步骤 1: 执行 HMIWorks 软件,单击"New Project"项目来建立一个新的项目。

- 步骤 2: 在 "New" 配置窗口中, 配置新项目的参数如下:
  - 1. 选择 TouchPAD 模块名称 (此范例为 TPD-433 模块)。
  - 2. 输入项目名称 。
  - 3. 选择项目储存位置。
  - 4. 选择版面配置方向。
  - 5. 选择默认程序类别。
  - 6. 单击"OK"按钮来完成新项目建立。

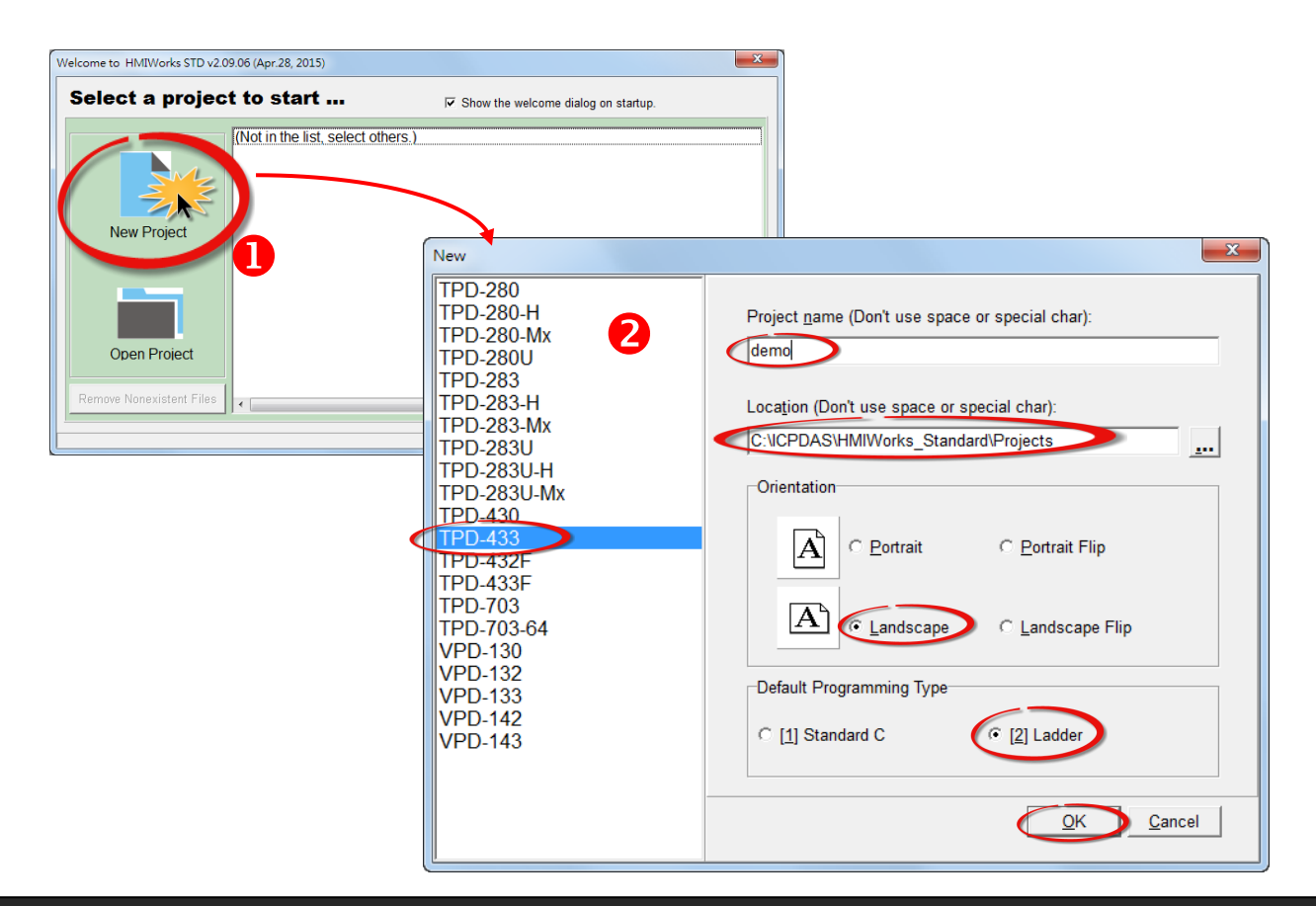

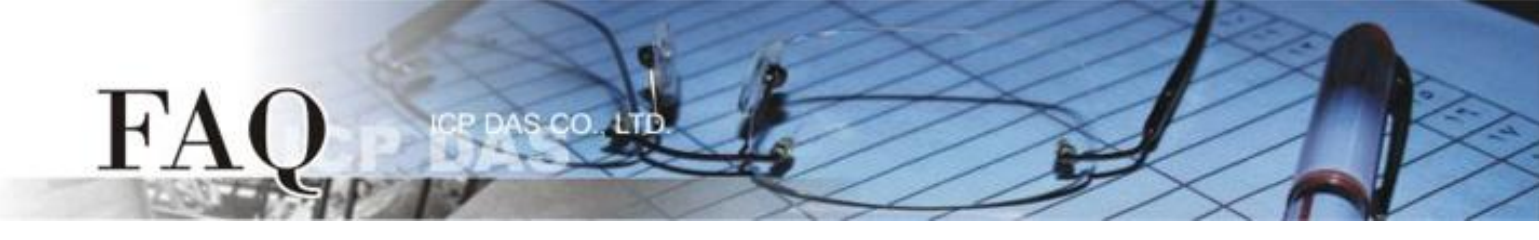

步骤 3: HMIWorks 接口默认为 "English",可变更语言为"繁体中文"或 "简体中文",变更方式如下:

- Frame1 [dio.hwd] File Edit View HMI Layout Arrange Run (Build & Download) Workspace V Inspector F11 Library F12 File V Results Next Frame Devi Arrange Qptions Virtual
- 1. 单击 "View" → "Language Options" 项目来开启 "Language Options" 配置对话框。

- 2. "Language File" 下拉式选单中,选择所需要变更的语言,此范例为"繁体中文"。
- 3. 单击 "OK" 按钮来完成设定。此时 HMIWorks 已变更为"繁体中文"接口。

| Language Options                 | x                       |  |  |  |  |  |
|----------------------------------|-------------------------|--|--|--|--|--|
| Language Options Language Editor |                         |  |  |  |  |  |
| Language Selection               |                         |  |  |  |  |  |
| Language File:                   | English 💌               |  |  |  |  |  |
| Current Language:                | English<br>選极笢恅<br>繁體中文 |  |  |  |  |  |
| Information                      | Information             |  |  |  |  |  |
| Language                         | English                 |  |  |  |  |  |
| Version                          | Version 15.04.28        |  |  |  |  |  |
| Author                           | Jose                    |  |  |  |  |  |
| E-mail                           | service@icpdas.com      |  |  |  |  |  |
| Website                          | http://www.icpdas.com/  |  |  |  |  |  |
|                                  |                         |  |  |  |  |  |
|                                  |                         |  |  |  |  |  |
|                                  |                         |  |  |  |  |  |

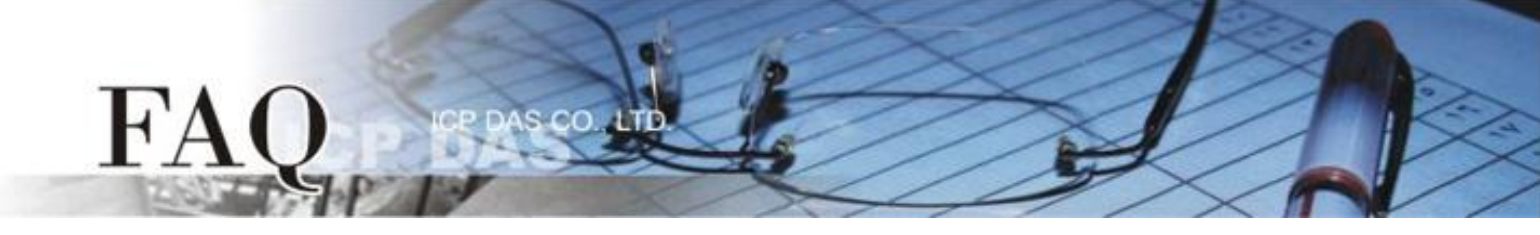

步骤 4: 在"工具箱"区,点选 "Picture" 项目并在控制画面设计区拉出一个适当大小的图框。 步骤 5: 在"属性检视区",点选"Picture"设定字段中的"一"按钮来开启"选择图片"配置对话框。

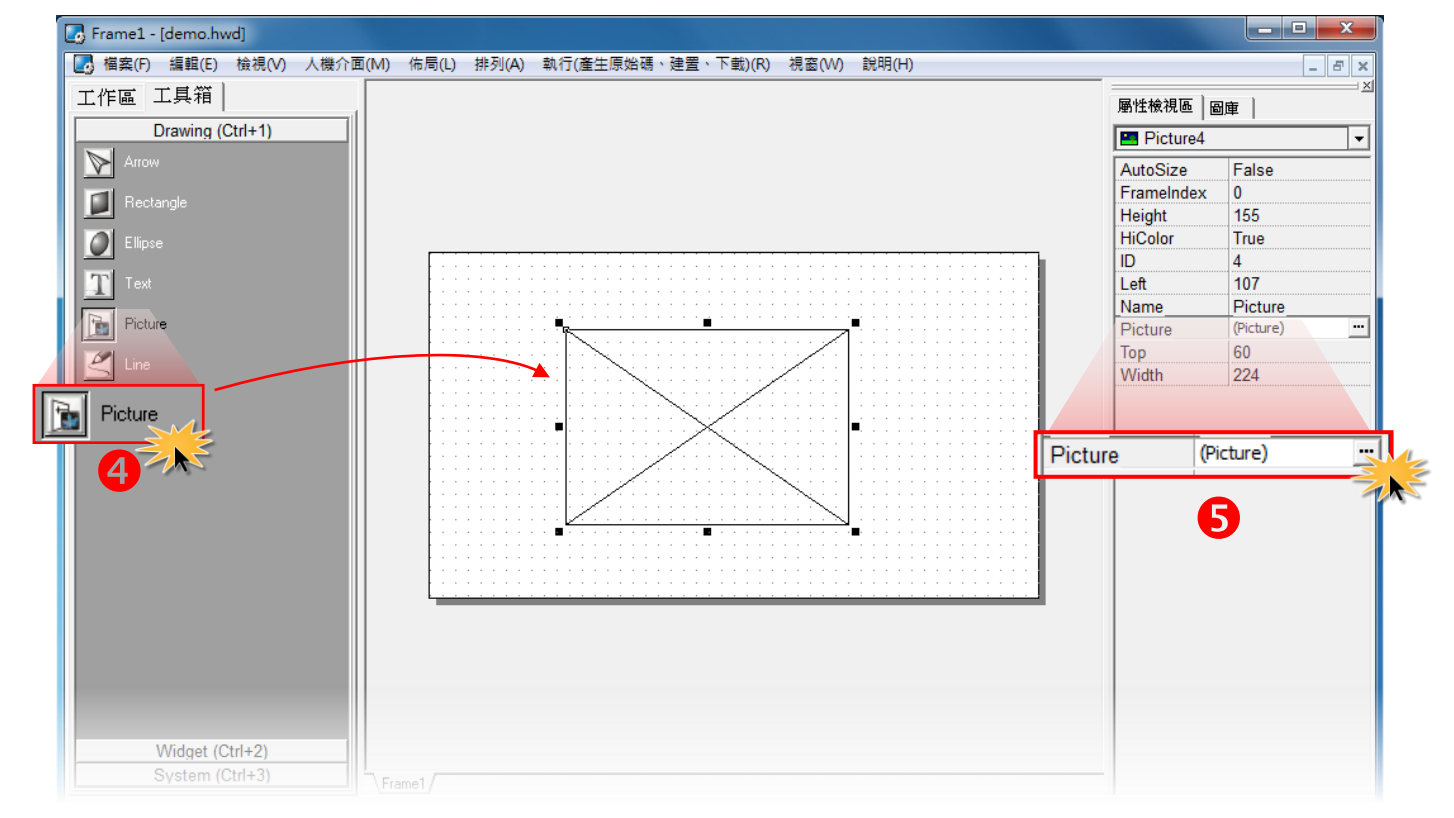

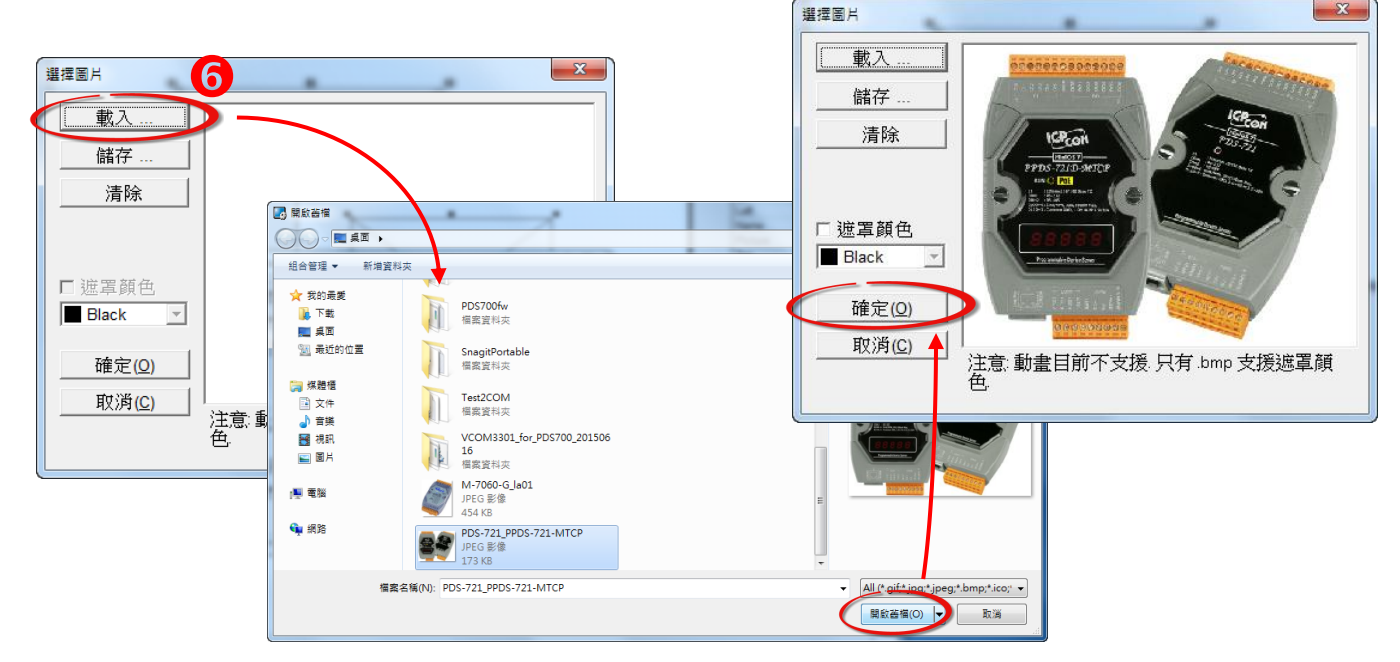

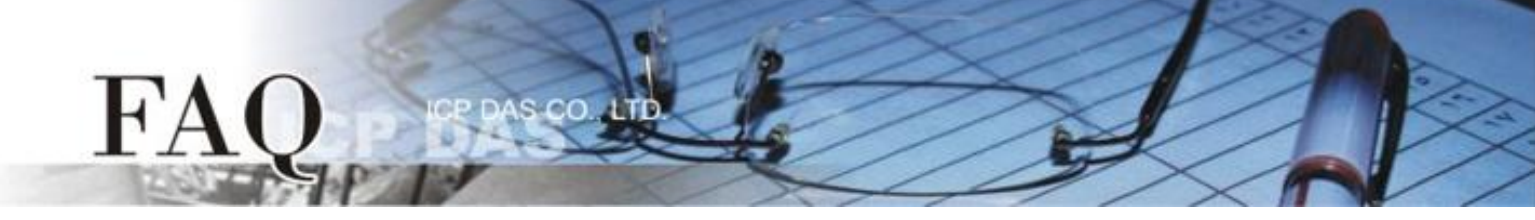

**步骤 7:** 在 "属性检视区",设定 HiColor 为 True。此时加载的图片是用 16 位的色彩储存,图片的分辨率较佳,但是需要较大的储存空间。

如, 设定 HiColor 为 False, 加载的图片是用 8 位的色彩储存,图片的分辨率较差,但是储存空间 较小。更多更详细的说明可参考至 HMIWorks 软件手册中第 3.4.6 节 "图片框"。

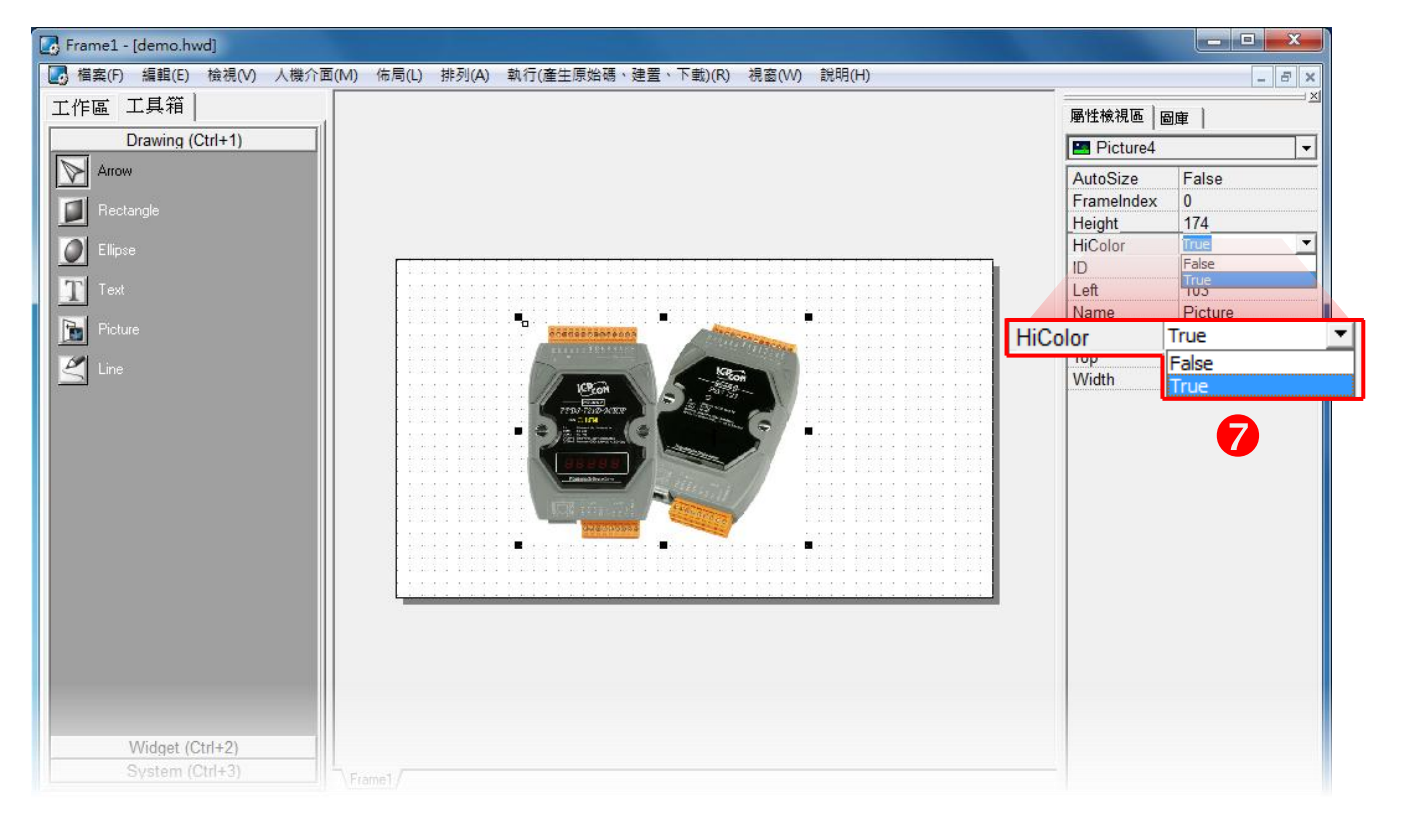